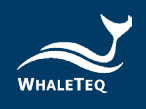

# WHALETEQ

# CTS/CSE Database Compliance Analyzer (CDCA)

User Manual

Revision Date: 2025-02-11 Software Version 2.1.2.2

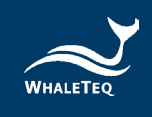

Copyright (c) 2013-2025, All Rights Reserved. WhaleTeq Co. LTD

No part of this publication may be reproduced, transmitted, transcribed, stored in a retrieval system, or translated into any language or computer language, in any form, or by any means, electronic, mechanical, magnetic, optical, chemical, manual or otherwise, without the prior written permission of WhaleTeq Co. LTD.

#### **Disclaimer**

WhaleTeq Co. LTD. provides this document and the programs "as is" without warranty of any kind, either expressed or implied, including, but not limited to, the implied warranties of merchantability or fitness for a particular purpose.

This document could contain technical inaccuracies or typographical errors. Changes are periodically made to the information herein; these changes will be incorporated in future revisions of this document. WhaleTeq Co. LTD. is under no obligation to notify any person of the changes.

The following trademarks are used in this document:

WHALETER is a registered trademark of WhaleTeq Co. LTD

All other trademarks or trade names are property of their respective holders.

# Contents

| 1 | Ove  | erview                                                      | 6    |
|---|------|-------------------------------------------------------------|------|
|   | 1.1  | Reference & Scope                                           | 6    |
|   | 1.2  | Product Specification                                       | 7    |
|   | 1.3  | Installation and Environment Setup                          | 8    |
|   | 1.4  | Initiate the CDCA Software                                  | 9    |
| 2 | Soft | tware Interface Introduction                                | .11  |
|   | 2.1  | Main Function                                               | . 11 |
|   | 2.2  | Compare and Get Testing Results                             | . 12 |
| 3 | Imp  | oort/Export Data Format                                     | .13  |
|   | 3.1  | Required File Format for CSE Database Analysis              | . 14 |
|   | 3.2  | Required File Format for CSE Noise Database Analysis        | . 15 |
|   | 3.3  | Required File Format for CTS_Analog_LineX Database Analysis | . 16 |
|   | 3.4  | Required File Format for CTS Digital Database Analysis      | . 19 |
| 4 | Ord  | lering Information                                          | .21  |
| 5 | Rev  | ision History                                               | .22  |
| 6 | Con  | itact WhaleTeq                                              | .22  |

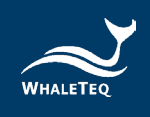

# List of Table

| Table 1: Product Specification7                                             |
|-----------------------------------------------------------------------------|
| Table 2: PC System Minimum Requirement for CDCA Installation 8              |
| Table 3: Definition of CSE File Format14                                    |
| Table 4: Definition of CSE Noise File Format 15                             |
| Table 5: The Reference Codes of "Line Type"                                 |
| Table 6: The Reference Codes of "Noise Type"                                |
| Table 7: Definition of CTS_Analog_LineX File Format 16                      |
| Table 8: Parameter Format of CTS Analog Test Files 17                       |
| Table 9: Global Interval Parameter of CTS Analog Test Files 18              |
|                                                                             |
| Table 10: Number and Lead Cross Reference Table of CTS Analog               |
| Table 10: Number and Lead Cross Reference Table of CTS AnalogTest Files     |
| Table 10: Number and Lead Cross Reference Table of CTS AnalogTest Files     |
| Table 10: Number and Lead Cross Reference Table of CTS AnalogTest Files     |
| Table 10: Number and Lead Cross Reference Table of CTS AnalogTest Files     |
| Table 10: Number and Lead Cross Reference Table of CTS Analog<br>Test Files |
| Table 10: Number and Lead Cross Reference Table of CTS Analog<br>Test Files |
| Table 10: Number and Lead Cross Reference Table of CTS Analog<br>Test Files |

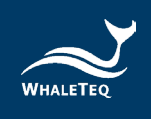

# List of Figure

| 9  |
|----|
| 10 |
| 10 |
| 11 |
| 12 |
| 13 |
| 13 |
| 14 |
| 16 |
| 19 |
| 21 |
|    |

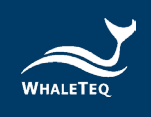

## **1** Overview

CTS/CSE Database Compliance Analyzer (CDCA) helps customers to know their algorithm status in IEC 60601-2-25:2011 or YY0782-2010. It compares standard data with customer data, and calculates Pass/Fail result.

## 1.1 Reference & Scope

CTS/CSE Database Analysis is implements follow below standards:

#### IEC 60601-2-25:2011

#### • Standard Name:

Particular requirements for the basic safety and essential performance of electrocardiographs

#### • Scope for this SW:

3 requirements in Subclause 201.12.1.101 (Essential Performance and accuracy of ME Equipment)

- ✓ 201.12.1.101.2 Requirements for amplitude measurements
- ✓ 201.12.1.101.3.1 Requirements for absolute interval and wave duration Measurements
- ✓ 201.12.1.101.3.2 Requirements for interval measurements on biological ECGS

#### YY 0782-2010 (IEC 60601-2-51:2003)

#### • Standard Name:

Particular requirements for safety, including essential performance, of recording and analyzing single channel and multichannel electrocardiographs

#### • Scope for this SW:

4 requirements in Clause 50.101 (Automated measurements on ECGS (for Analyzing Electrocardiographs)

- ✓ 50.101.2 Requirements for amplitude measurements
- ✓ 50.101.3.1 Requirements for interval measurements
- ✓ 50.101.3.2 Requirements for interval measurements on biological ECGS
- ✓ 50.101.4 Disclosure requirements for stability of measurements against Noise

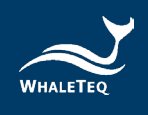

# **1.2** Product Specification

#### Table 1: Product Specification

| Category                                                        | Detail                                                                                                    |  |  |  |  |  |  |
|-----------------------------------------------------------------|----------------------------------------------------------------------------------------------------|--|--|--|--|--|--|
| Supported Standards                                             | IEC 60601-2-25:2011, YY 0782-2010                                                                                                    |  |  |  |  |  |  |
| Supported Databases                                             | CTS, CSE                                                                                                    |  |  |  |  |  |  |
| Supported Test Options –<br>CTS Amplitude                       | <ul> <li>P1 amplitude</li> <li>P2 amplitude</li> <li>Q amplitude</li> <li>R amplitude</li> <li>S amplitude</li> <li>J amplitude</li> <li>ST20 amplitude</li> <li>ST40 amplitude</li> <li>ST60 amplitude</li> <li>ST80 amplitude</li> <li>T amplitude</li> </ul> |  |  |  |  |  |  |
| Supported Test Options –<br>CTS Interval & Duration<br>Absolute | <ul> <li>P Duration</li> <li>PR Interval</li> <li>QRS Duration</li> <li>QT Interval</li> <li>Q Duration</li> <li>R Duration</li> <li>S Duration</li> </ul>                                                                                                    |  |  |  |  |  |  |
| Supported Test Options –<br>CSE Global Intervals                | <ul> <li>P Duration</li> <li>PR Interval</li> <li>QRS Duration</li> <li>QT Interval</li> </ul>                                                                                                    |  |  |  |  |  |  |
| Supported Test Options –<br>CSE Against NOISE (YY0782)          | <ul> <li>P Duration</li> <li>QRS Duration</li> <li>QT Interval</li> <li>50 Hz noise</li> <li>60 Hz noise</li> <li>High frequency noise</li> <li>Baseline noise</li> </ul>                                                                                       |  |  |  |  |  |  |
| Supported Report                                                | <ul> <li>CTS Amplitude Analog Testing Report</li> <li>CTS Amplitude Digital Testing Report</li> <li>CTS Absolute Interval and Duration<br/>Analog Testing Report</li> </ul>                                                                                     |  |  |  |  |  |  |

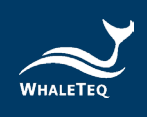

| Category                | Detail                                                       |
|-------------------------|--------------------------------------------------------------|
|                         | <ul> <li>CTS Absolute Interval and Duration</li> </ul>       |
|                         | Digital Testing Report                                       |
|                         | <ul> <li>CSE Global Intervals Testing Report</li> </ul>      |
|                         | <ul> <li>CSE Against NOISE Analog Testing</li> </ul>         |
|                         | Report                                                       |
|                         | <ul> <li>CSE Against NOISE Digital Testing Report</li> </ul> |
| Supported Report Export | RTF file (Compatible with MS Word)                           |
| Format                  |                                                              |

#### **1.3** Installation and Environment Setup

The latest version of CDCA software can be downloaded on WhaleTeq's website. Please follow the below instructions to complete the installation.

- Click [Download] link to download the file to your computer
- Select to the download location
- Extract to the target folder
- Open the selected folder and ensure all the documents are extracted to the same folder
- Click and run the software

| Items      | Requirement                                        |
|------------|----------------------------------------------------|
| OS         | Windows 7 or above                                 |
| Dick Space | 128MB for Executable Installation; 1G for full RAF |
| DISK Space | Database                                           |
| Processor  | Intel Core i3 or above                             |
| Memory     | 2G or above                                        |
| Display    | 1366 x 768 or above                                |

#### Table 2: PC System Minimum Requirement for CDCA Installation

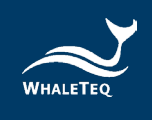

## 1.4 Initiate the CDCA Software

#### Step 1: Get the notification email with the activation link and account

After purchasing the CDCA software, you will receive a notification email on the assigned email address with the account name and activation link for activating the CDCA software.

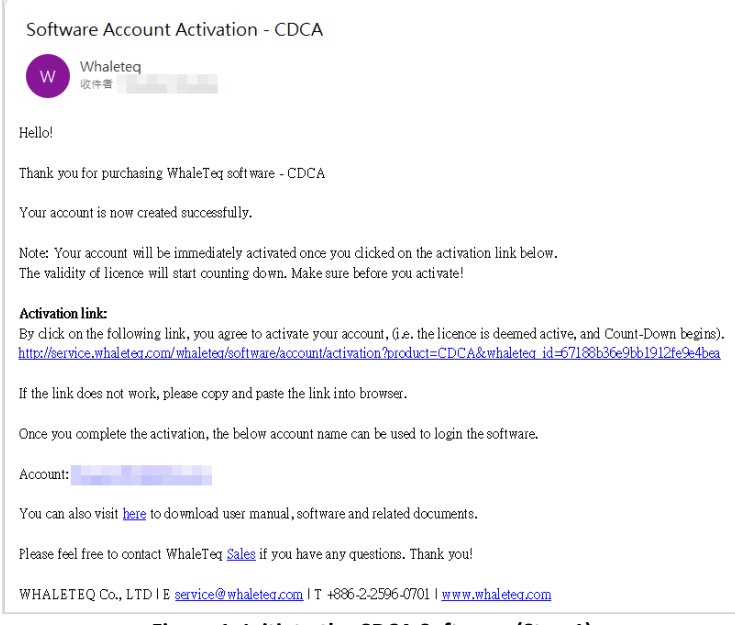

Figure 1: Initiate the CDCA Software (Step 1)

#### Step 2: Click the "Activation Link"

After clicking the activation link in the notification email, you will be directed to a web browser where a success message confirming activation will appear. Additionally, you will receive a "Software Account Login Information" notification email with your login account and password.

Note:

(1) Login to the CDCA software will fail if you launch the software without clicking the activation link.

(2) The availability period of CDCA software counts from the time you click on the activation link.

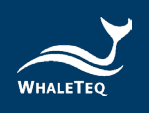

| Software Account Login Information - CDCA                                                        |
|--------------------------------------------------------------------------------------------------|
| W Whaleteq<br>收件者                                                                                |
| Hello!                                                                                           |
| Thank you for purchasing WhaleTeq software - CDCA                                                |
| Your account is now created successfully.                                                        |
| The below account name and password can be used to login the software.                           |
| Account:                                                                                         |
| You can also visit <u>here</u> to download user manual, software and related documents.          |
| Please feel free to contact WhaleTeq <u>Sales</u> if you have any questions. Thank you!          |
| WHALETEQ Co., LTD   E <u>service@whaleteg.com</u>   T +886-2-2596-0701   <u>www.whaleteg.com</u> |
| Figure 2: Initiate the CDCA Software (Step 2)                                                    |

#### Step 3: Launch and log in to the CDCA

After launching the CDCA, the login window will appear. Please use the account and password provided in the notification email to log in.

Note: Please secure the account information and password carefully. If they are lost, please contact <u>service@whaleteq.com</u>.

| Authentication | _             |     |
|----------------|---------------|-----|
| Email address: |               |     |
| Password:      |               |     |
|                | Save password |     |
| Login          | Cancel Run D  | emo |

Figure 3: Initiate the CDCA Software (Step 3)

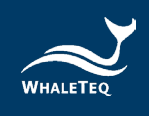

# 2 Software Interface Introduction

This section introduces the basic functions of software interface.

#### 2.1 Main Function

| InaleTeq CTS/CSE Databa       | se Compliance | Analyzer Ve | ersion 2.1.0 |           |              |         |         |              |          |          |         |         |         | _  |      |
|-------------------------------|---------------|-------------|--------------|-----------|--------------|---------|---------|--------------|----------|----------|---------|---------|---------|----|------|
| C 60601-2-25                  |               |             | ~            | i in      | port Testing | Data    | Export  | Testing Data | (Backup) |          |         |         |         |    |      |
| 01.12.1.101.2 (CTS Amplitude) |               |             | ~            |           |              |         |         |              |          |          |         |         |         |    |      |
| 12.1.404.2 (CTC Amelitude)    |               |             | -            |           |              |         |         |              |          |          |         | Compare | Clea    | ar | Save |
| .12.1.101.2 (CTS Amplitude)   |               |             | - 6          |           | _            |         |         |              |          |          | -       |         |         |    |      |
| Record: All 🗸                 | Measurement:  | All         | ~ •          | Digital 🔘 | Analog       |         |         |              |          |          |         |         |         |    |      |
| AI<br>ANE20000                |               | 1           | 1            |           | aVR          | aVL     | aVF     | V1           | V2       | V3       | V4      | V5      | V6      | 8  |      |
| [ANE2 ANE20001                |               | 81.85       | 127.00       | 46.15     | -103.90      | 18.85   | 87.10   | 68.20        | 78.70    | 78.70    | 74.50   | 68.20   | 62.95   | -  |      |
| [ANE2 CAL05000                |               | 1.00        | 1.00         | 1.00      | 1.00         | 1.00    | 1.00    | -49.30       | -37.75   | 1.00     | 1.00    | 1.00    | 1.00    |    |      |
| [ANE2 CAL15000                |               | -81.85      | -97.60       | -16.75    | 1.00         | -33.55  | -57.70  | 1.00         | 1.00     | 1.00     | -91.30  | -99.70  | -100.75 |    |      |
| ANE2 CAL20000                 |               | 873.55      | 1240.00      | 417.85    | 215.20       | 265.60  | 814.75  | 332.80       | 753.85   | 1055.20  | 1871.05 | 1913.05 | 1582.30 |    |      |
| CAL20002<br>[ANE2 CAL20100    |               | -207.85     | -226.75      | -41.95    | -1054.15     | -103.90 | -129.10 | -1265.20     | -2026.45 | -1262.05 | -671.95 | -350.65 | -196.30 |    |      |
| CAL20110                      |               | 1.00        | 1.00         | 1.00      | 1.00         | 1.00    | 1.00    | 1.00         | 108.10   | 93.40    | 49.30   | 1.00    | 1.00    |    |      |
| CAL20200                      |               | 3.10        | 4.15         | 2.05      | -3.10        | 2.05    | 3.10    | 8.35         | 133.30   | 121.75   | 64.00   | 5.20    | 4.15    |    |      |
| CAL20210                      |               | 8.35        | 12.55        | 5.20      | -10.45       | 3.10    | 9.40    | 20.95        | 163.75   | 157.45   | 86.05   | 15.70   | 12.55   |    |      |
| CAL20500                      |               | 14.65       | 20.95        | 7 30      | -17.80       | 5 20    | 14.65   | 36.70        | 198.40   | 200.50   | 116 50  | 28.30   | 20.95   |    |      |
| CALS0000                      |               | 19.00       | 20.00        | 10.45     | 24.10        | 6.25    | 10.00   | 48.25        | 238.30   | 250.00   | 153.25  | 38.80   | 20.00   |    |      |
| [ANE20000] Stop amplitude     |               | 207.66      | 402.40       | 76.66     | 204.00       | 407.00  | 220.25  | 404.20       | 200.00   | 2.30.30  | 700.76  | 50.00   | 467.05  |    |      |
| [ANE20000] T amplitude        |               | 327.55      | 402.10       | 10.00     | -304.30      | 127.00  | 239.35  | 184.20       | 70.70    | 040.35   | 709.75  | 044.90  | 107.95  |    |      |
| [ANE20001] P1 amplitude       |               | 81.85       | 127.00       | 46.15     | -103.90      | 18.85   | 87.10   | 68.20        | 78.70    | 78.70    | 74.50   | 68.20   | 62.95   |    |      |
| [ANE20001] P2 amplitude       |               | 1.00        | 1.00         | 1.00      | 1.00         | 1.00    | 1.00    | -49.30       | -37.75   | 1.00     | 1.00    | 1.00    | 1.00    |    |      |
| [ANE20001] Q amplitude        |               | -81.85      | -97.60       | -16.75    | 1.00         | -33.55  | -57.70  | 1.00         | 1.00     | 1.00     | -91.30  | -99.70  | -100.75 |    |      |
| [ANE20001] R amplitude        |               | 873.55      | 1240.00      | 417.85    | 215.20       | 265.60  | 814.75  | 332.80       | 753.85   | 1055.20  | 1871.05 | 1913.05 | 1582.30 |    |      |
| [ANE20001] S amplitude        |               | -207.85     | -226.75      | -41.95    | -1054.15     | -103.90 | -129.10 | -1265.20     | -2026.45 | -1262.05 | -671.95 | -350.65 | -196.30 |    |      |
| [ANE20001] J amplitude        |               | 1.00        | 1.00         | 1.00      | 1.00         | 1.00    | 1.00    | 1.00         | 108.10   | 92.35    | 49.30   | 1.00    | 1.00    | ె  |      |
| [ANE20001] ST20 amplitude     |               | 2.05        | 3.10         | 2.05      | -2.05        | 1.00    | 3.10    | 5.20         | 130.15   | 115.45   | 61.90   | 3.10    | 3.10    |    |      |
| [ANE20001] ST40 amplitude     |               | 5.20        | 7.30         | 3.10      | -6.25        | 2.05    | 5.20    | 12.55        | 153.25   | 141.70   | 76.60   | 9.40    | 7.30    |    |      |
| [ANE20001] ST60 amplitude     |               | 9.40        | 12.55        | 4.15      | -10.45       | 4.15    | 8.35    | 22.00        | 176.35   | 170.05   | 94.45   | 16.75   | 12.55   |    |      |
| [ANE20001] ST80 amplitude     |               | 13.60       | 19.90        | 7.30      | -16.75       | 4.15    | 13.60   | 33.55        | 201.55   | 199.45   | 115.45  | 26.20   | 19.90   |    |      |
|                               |               |             |              |           |              |         |         | -            |          |          |         |         |         |    |      |

Figure 4: CDCA Home Screen

- 01 Select Standard Name: YY0782 or IEC 60601-2-25
- 02 Select Test Clause
- 03 Select Database Waveform
- 04 Column Data: Test Waveform and Parameter
- 05 Export or Import Data from the ECG
- 06 Select Testing Method: Digital or Analog
- 07 Compare and Get Comparison Result
- 08 Row Data: Test Lead
- 09 Data Example: V6, ANE20002, S duration

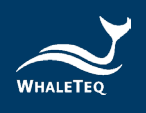

# 2.2 Compare and Get Testing Results

|       | 601-2-25          |                       |        |                 |                   |              | $\sim$ |                 | Import                | Testing      | Data            |                     | Export T                | esting Da    | ta (Backup        | )           |      |                 |        |             |           |                 |                  |
|-------|-------------------|-----------------------|--------|-----------------|-------------------|--------------|--------|-----------------|-----------------------|--------------|-----------------|---------------------|-------------------------|--------------|-------------------|-------------|------|-----------------|--------|-------------|-----------|-----------------|------------------|
| 01.13 | 2.1.101.2 (CT     | S Amplitude           | :)     |                 |                   |              | ~      |                 |                       |              |                 |                     |                         |              |                   |             |      |                 |        |             |           |                 |                  |
| 12.1  | 101 2 (CTS 4      | molitude)             |        |                 |                   |              |        |                 |                       |              |                 |                     |                         |              |                   |             |      |                 |        |             |           |                 |                  |
|       |                   |                       | -00.00 |                 |                   | 1 (2)        |        |                 |                       |              |                 |                     |                         |              |                   |             |      |                 |        |             |           |                 | _                |
| Expo  | rt Result Rep     | ort 201               | 7年11月  | 22日             |                   |              |        |                 |                       |              |                 |                     |                         |              |                   |             |      |                 |        |             |           |                 |                  |
|       |                   |                       |        |                 |                   | [IE C        | 6060]  | L-2-2           | 520<br>Te             | 1.12<br>stin | .1.101<br>g Res | 1.2 (0<br>ult S     | CTS An                  | mplitu<br>ry | ıde) (I           | ligita      | ]]   |                 |        |             |           | 1               | 3                |
| ndex  | Tes               | ting Item             |        | Test            | ting Result       |              |        | Already         | Already Tested Record |              |                 |                     | Pass Record             |              | Fail Rec          | ord         | E    | xcluded F       | Record |             | Pass rate | 1               | Detail           |
| 1     | Pl                | emplitude             |        | S               | Success!          |              |        |                 | 204                   |              |                 |                     | 202 0                   |              |                   |             | 2    |                 |        |             | 100%      |                 | Detail           |
| 2     | P2                | emplitude             |        | S               | Success!          |              |        | 204             |                       |              |                 |                     | 202 0                   |              |                   | 2           |      |                 |        |             | 1         | Detail          |                  |
| 3     | Qa                | mplitude              |        |                 | Fail!             |              |        | 204             |                       |              | 163             |                     | 39                      | 9            |                   | 2           |      |                 | 8096   |             | Detail    |                 |                  |
| 4     | Ra                | mplitude              |        |                 | Fail!             |              |        | 204             |                       |              | 69              |                     |                         | 133          | 3                 |             | 2    |                 |        | 3496        |           | Detail          |                  |
| 5     | Sa                | mplitude              |        |                 | Fail!             |              |        | 204             |                       |              |                 | 116 86              |                         |              | 2                 |             |      |                 | 5796   |             | Detail    |                 |                  |
| 6     | Ja                | mplitude              |        | S               | Success!          |              |        | 204             |                       |              | 202             |                     | 0                       | 2            |                   |             |      | 100%            |        | Detail      |           |                 |                  |
| 7     | ST20              | amplitude             |        | S               | Success!          |              |        | 204             |                       |              | 202             |                     |                         | 0            |                   |             | 2    |                 | 100%   |             |           | Detail          |                  |
| S     | ST40              | amplitude             |        | S               | Success!          |              |        | 204             |                       |              |                 |                     | 202                     |              | 0                 |             |      | 2               |        |             | 100%      |                 | Detail           |
| 9     | ST60              | amplitude             |        | S               | Success?          |              |        | 204             |                       |              |                 |                     | 202                     |              | 0                 |             |      | 2               |        |             | 100%6     |                 | Detail           |
| 10    | ST80              | amplitude             |        | S               | Success!          |              |        | 204             |                       |              |                 |                     | 202                     |              | 0                 |             |      | 2               |        |             | 100%      |                 | Detail           |
| 11    | Та                | mplitude              |        |                 | Fail!             |              |        | 204             |                       |              |                 | 187 15              |                         |              | 5 2               |             |      |                 |        | 9296        |           | Detai1          |                  |
| 10    | ST80<br>T a       | amplitude<br>mplitude |        | S               | Success!<br>Fail! |              |        | [IEC 60         | 204<br>204            | 25 201.      | .12.1.10        | .2 (CT              | 202<br>187<br>S Amplitu | ide) (Dig    | 0<br>15<br>ital)] |             |      | 2               |        |             | 92%       |                 | Detail<br>Detail |
|       | I                 | 1                     | п      | r               | п                 | al           | /R     | aV              | L                     | a l          | VF              | Detail              | VI                      | 1            | 12                |             | V3   | 1               | 74     | V           | 5         | V               | 6                |
| 21    | [77<br>±25] \$1.5 | [120<br>5 ±25]        | 127    | [43<br>±25]     | 46.15             | [-98<br>±25] | -103.9 | [17<br>±25]     | 18.85                 | [82<br>±25]  | \$7.1           | [64<br>±25]         | 68.2                    | [74<br>±25]  | 78.7              | [74<br>±25] | 78.7 | [70<br>±25]     | 74.5   | [64<br>±25] | 68.2      | [59<br>±25]     | 62.9             |
| _     | 4.85              |                       |        |                 |                   | 3.9          |        | 1.85            |                       |              |                 | 4.2                 |                         | 4.7          |                   | 4.7         |      | 4.5             |        | 4.2         |           | 3.95            |                  |
| 22    | [0<br>±25] 1<br>1 | [0<br>±25]<br>1       | 1      | [0<br>±25]<br>1 | 1                 |              | 1      | [0<br>±25]<br>1 | 1                     |              | 1               | [-46<br>±25]<br>3.3 | -49,3                   |              | -37.75            |             | 1    | [0<br>±25]<br>1 | 1      |             | 1         | [0<br>±25]<br>1 | 1                |
|       |                   |                       |        |                 |                   |              |        |                 |                       |              |                 |                     |                         |              |                   |             |      | 1.96            |        |             |           |                 |                  |

Figure 5: Comparison Result

- 01 Result Area
- 02 Export Result Report
- 03 Detail Link
- 04 Exit Button

Note:

Before performing IEC 60601-2-25 and CSE database comparisons, a confirmation window will appear, prompting users to verify whether they have purchased licenses for IEC 60601-2-25 and the CSE database.

Please ensure that the required licenses have been purchased, check "Yes", then click the "Submit" button and the "Import CSE Original File Name" button.

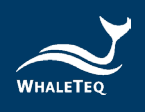

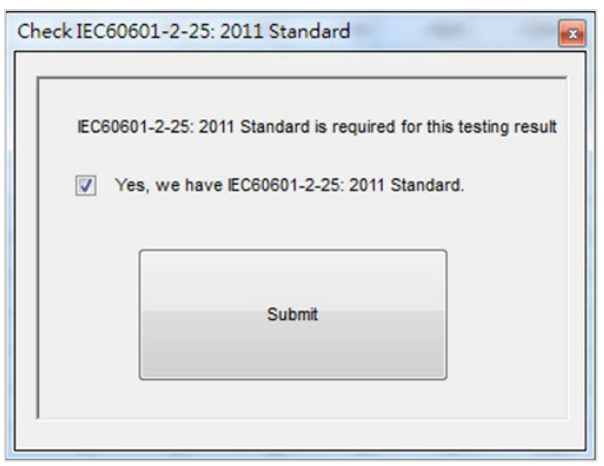

Figure 6: "Check IEC 60601-2-25:2011 Standard" Window

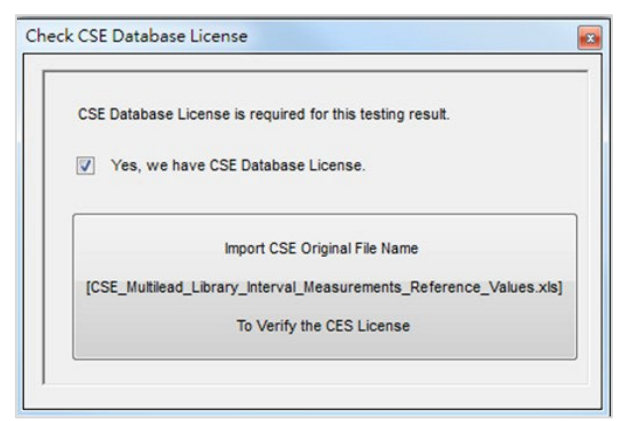

Figure 7: "Check CSE Database License" Window

## 3 Import/Export Data Format

This section introduces the format for importing and exporting data.

The Testing Data in CTS/CSE DB Analysis will be imported or exported into 8 separated files. And the format for those files will be introduced in Section 3.1 to 3.4.

- CSE
- CSE\_Noise
- CTS\_Analog\_Line1

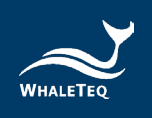

- CTS\_Analog\_Line2
- CTS Analog Line3
- CTS Analog Line4
- CTS\_Analog\_Line5
- CTS Digital

## 3.1 Required File Format for CSE Database Analysis

Below table shows the definition of CSE file format:

|                  | CSE Format (5 x 100) |                  |          |          |          |  |  |  |  |  |  |
|------------------|----------------------|------------------|----------|----------|----------|--|--|--|--|--|--|
| Column<br>Number | 1                    | 2                | 3        | 4        | 5        |  |  |  |  |  |  |
| Row              | Waveform             | <b>D</b> uration | PR       | QRS      | QT       |  |  |  |  |  |  |
| Number           | Name                 | PDuration        | Interval | Duration | Interval |  |  |  |  |  |  |
| 1                | CSE001               |                  |          |          |          |  |  |  |  |  |  |
| 2                | CSE002               |                  |          |          |          |  |  |  |  |  |  |
| 3                | CSE003               |                  |          |          |          |  |  |  |  |  |  |
| 4                | CSE004               |                  |          |          |          |  |  |  |  |  |  |
| 5                | CSE005               |                  |          |          |          |  |  |  |  |  |  |
|                  |                      |                  |          |          |          |  |  |  |  |  |  |
| 99               | CSE124               |                  |          |          |          |  |  |  |  |  |  |
| 100              | CSE125               |                  |          |          |          |  |  |  |  |  |  |

#### Table 3: Definition of CSE File Format

The example of CSE file format is as below:

| CSE - 記事本                                        |
|--------------------------------------------------|
| 檔案(F) 編輯(E) 格式(O) 檢視(V) 說明(H)                    |
| CSE001,126,232,127,456                           |
| CSE002,114,156,88,322                            |
| CSE003,98,120,94,362                             |
| CSE004,102,142,108,402<br>CSE005,106,124,100,362 |
| CSE005,100,124,100,502                           |
| CSE008,90,140,92,426                             |
| CSE009,106,182,142,436                           |
| CSE011,108,149,96,369                            |
| CSE012, 150, 204, 112, 370                       |
| CSE013,120,200,98,370                            |
| CSE014,104,174,100,504                           |
| CSE016,105,135,86,362                            |
| CSE017,114,200,148,478                           |
| CSE019,114,148,98,388                            |
| CSE021, 119, 152, 105, 477                       |
| CSE022,122,232,102,400<br>CSE024 110 156 164 470 |
| MC02027,110,100,104,470                          |

Figure 8: Example of CSE File Format

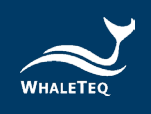

## 3.2 Required File Format for CSE Noise Database Analysis

CSE Noise is only required to test in YY0782-2010 (IEC 60601-2-51).

Below table shows the definition of CSE Noise file format:

| CSE_Noise Format (6 x 240) |          |       |           |          |          |          |  |  |
|----------------------------|----------|-------|-----------|----------|----------|----------|--|--|
| Column<br>Number           | 1        | 2     | 3         | 4        | 5        | 6        |  |  |
| Row                        | Waveform | Noise | Line Type | Р        | QRS      | QT       |  |  |
| Number                     | Name     | Туре  | сте туре  | Duration | Duration | Interval |  |  |
| 1                          | CSE008   | N1    | 0         |          |          |          |  |  |
| 2                          | CSE008   | N1    | 1         |          |          |          |  |  |
| 3                          | CSE008   | N1    | 2         |          |          |          |  |  |
| 4                          | CSE008   | N1    | 3         |          |          |          |  |  |
| 5                          | CSE008   | N1    | 4         |          |          |          |  |  |
| 6                          | CSE008   | N1    | 5         |          |          |          |  |  |
| 7                          | CSE008   | N2    | 0         |          |          |          |  |  |
| 8                          | CSE008   | N2    | 1         |          |          |          |  |  |
|                            |          |       |           |          |          |          |  |  |
| 234                        | CSE061   | N3    | 5         |          |          |          |  |  |
| 235                        | CSE061   | N4    | 0         |          |          |          |  |  |
| 236                        | CSE061   | N4    | 1         |          |          |          |  |  |
| 237                        | CSE061   | N4    | 2         |          |          |          |  |  |
| 238                        | CSE061   | N4    | 3         |          |          |          |  |  |
| 239                        | CSE061   | N4    | 4         |          |          |          |  |  |
| 240                        | CSE061   | N4    | 5         |          |          |          |  |  |

Table 4: Definition of CSE Noise File Format

The reference codes of the "Line Type" and "Noise Type" are as below:

Table 5: The Reference Codes of "Line Type"

| Line Type | Description |
|-----------|-------------|
| 0         | Digital     |
| 1         | Analog 1    |
| 2         | Analog 2    |
| 3         | Analog 3    |
| 4         | Analog 4    |
| 5         | Analog 5    |

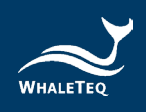

# Noise TypeDescriptionN150Hz noise 25 uVpeakN260Hz noise 25 uVpeakN3HF noise 25 uVrmsN4Baseline noise 0.3Hz 0.5 mVpeak

#### Table 6: The Reference Codes of "Noise Type"

The example of CSE Noise file format is as below:

| ☐ CSE_Noise - 記事本 |                  |                                         |    |  |  |  |  |
|-------------------|------------------|-----------------------------------------|----|--|--|--|--|
| 檔案(F)             | 編輯(E)            | 格式(O)                                   | 檢視 |  |  |  |  |
| 2SE008            | ,N1,O,1          | ,8,4                                    |    |  |  |  |  |
| CSE008            | , <u>N1,1</u> ,3 | 3,33,33                                 |    |  |  |  |  |
| CSE008            | ,N1,2,,          | ·                                       |    |  |  |  |  |
| CSE008            | ,MI,S,D<br>MI 4  | ,,,,,,,,,,,,,,,,,,,,,,,,,,,,,,,,,,,,,,, |    |  |  |  |  |
| ICSE008           | N1 5             | ,                                       |    |  |  |  |  |
| CSE008            | ,N2,0,9          | 9,107,4                                 | 35 |  |  |  |  |
| CSE008            | ,N2,1,,          | ,                                       |    |  |  |  |  |
| CSE008            | , <u>N</u> 2,2,, | ,                                       |    |  |  |  |  |
| CSE008            | ,N2,3,,          | ,                                       |    |  |  |  |  |
| CSE008            | ,MZ,4,,<br>MD 5  | ,                                       |    |  |  |  |  |
| CSE008            | .N3.0.9          | 9.107.4                                 | 35 |  |  |  |  |

Figure 9: Example of CSE Noise File Format

#### 3.3 Required File Format for CTS\_Analog\_LineX Database Analysis

For CTS analog test files, there are 5 files with the same format, and the naming rule for those files are "CTS\_Analog\_Line" + "test number" (X). The range for "test number"(X) is 1 to 5, and it represents which test is recorded.

Below table shows the definition of CTS\_Analog\_LineX file format:

| CTS_Analog_LineX Format (173 x 17, "with" J amplitude) |                                |    |           |     |  |  |  |  |
|--------------------------------------------------------|--------------------------------|----|-----------|-----|--|--|--|--|
| Column Number 1 2 173                                  |                                |    |           |     |  |  |  |  |
| Row Number                                             | Waveform Name                  | СТ | S Structu | ıre |  |  |  |  |
| 1                                                      | 1 ANE20000 CTS Structure (172) |    |           |     |  |  |  |  |

#### Table 7: Definition of CTS\_Analog\_LineX File Format

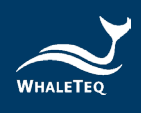

| CTS_Analog_Lir | CTS_Analog_LineX Format (173 x 17, "with" J amplitude) |                     |  |  |  |  |  |  |  |  |
|----------------|--------------------------------------------------------|---------------------|--|--|--|--|--|--|--|--|
| Column Number  | 1                                                      | 2 173               |  |  |  |  |  |  |  |  |
| Row Number     | Waveform Name                                          | CTS Structure       |  |  |  |  |  |  |  |  |
| 2              | ANE20001                                               | CTS Structure (172) |  |  |  |  |  |  |  |  |
| 3              | ANE20002                                               | CTS Structure (172) |  |  |  |  |  |  |  |  |
| 4              | CAL05000                                               | CTS Structure (172) |  |  |  |  |  |  |  |  |
| 5              | CAL10000                                               | CTS Structure (172) |  |  |  |  |  |  |  |  |
| 6              | CAL15000                                               | CTS Structure (172) |  |  |  |  |  |  |  |  |
| 7              | CAL20000                                               | CTS Structure (172) |  |  |  |  |  |  |  |  |
| 8              | CAL20002                                               | CTS Structure (172) |  |  |  |  |  |  |  |  |
| 9              | CAL20100                                               | CTS Structure (172) |  |  |  |  |  |  |  |  |
| 10             | CAL20110                                               | CTS Structure (172) |  |  |  |  |  |  |  |  |
| 11             | CAL20160                                               | CTS Structure (172) |  |  |  |  |  |  |  |  |
| 12             | CAL20200                                               | CTS Structure (172) |  |  |  |  |  |  |  |  |
| 13             | CAL20210                                               | CTS Structure (172) |  |  |  |  |  |  |  |  |
| 14             | CAL20260                                               | CTS Structure (172) |  |  |  |  |  |  |  |  |
| 15             | CAL20500                                               | CTS Structure (172) |  |  |  |  |  |  |  |  |
| 16             | CAL30000                                               | CTS Structure (172) |  |  |  |  |  |  |  |  |
| 17             | CAL50000                                               | CTS Structure (172) |  |  |  |  |  |  |  |  |

In the file format, there is a big structure with 172 parameters and below is the format for the 172 parameters:

#### Table 8: Parameter Format of CTS Analog Test Files

|                                                                         |                                                                         |       |        |        | СТЅ  | Stru  | ctur  | e     |       |        |      |    |     |
|-------------------------------------------------------------------------|-------------------------------------------------------------------------|-------|--------|--------|------|-------|-------|-------|-------|--------|------|----|-----|
| Start                                                                   | 1                                                                       | 2     | 3      | 4      | 5    | 6     | 7     | 8     | 9     | 10     | 11   | 12 | End |
| CTS Interval &<br>Duration - Absolute,<br>S:[Global_Intervals]          |                                                                         |       |        |        |      |       |       |       | 4     |        |      |    |     |
| 5 CTS Interval & Duration - Absolute, Q duration<br>S:[Durations in MS] |                                                                         |       |        |        |      |       |       |       | 16    |        |      |    |     |
| 17                                                                      | 7 CTS Interval & Duration - Absolute, R duration<br>S:[Durations in MS] |       |        |        |      |       |       |       | 28    |        |      |    |     |
| 29                                                                      | 9 CTS Interval & Duration - Absolute, S duration<br>S:[Durations in MS] |       |        |        |      |       |       |       |       | 40     |      |    |     |
| 41                                                                      | CTS Amplitude, P1 amplitude S:[Durations in MS]                         |       |        |        |      |       |       |       | 52    |        |      |    |     |
| 53                                                                      | C                                                                       | rs An | nplitu | de, P2 | 2 am | plitu | ide S | 5:[Du | ratic | ons ir | n MS | 5] | 64  |

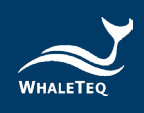

| CTS Structure |                                                      |        |        |        |       |       |       |       |       |       |      |     |     |
|---------------|------------------------------------------------------|--------|--------|--------|-------|-------|-------|-------|-------|-------|------|-----|-----|
| Start         | 1                                                    | 2      | 3      | 4      | 5     | 6     | 7     | 8     | 9     | 10    | 11   | 12  | End |
| 65            | C                                                    | TS Ar  | nplitu | de, C  | ) am  | plitu | de S  | :[Du  | ratio | ns in | MS   | ]   | 76  |
| 77            | C                                                    | TS Ar  | nplitu | ide, F | R am  | olitu | de S  | :[Du  | ratio | ns in | MS   |     | 88  |
| 89            | C                                                    | CTS Ar | nplitu | ide, S | amp   | olitu | de Sa | :[Dui | ratio | ns in | MS]  |     | 100 |
| 101           | (                                                    | CTS A  | mplitu | ide, J | amp   | olitu | de S: | [Dur  | atio  | ns in | MS]  |     | 112 |
| 113           | CT                                                   | S Am   | olitud | e, ST  | 20 ar | nplit | tude  | S:[D  | urat  | ions  | in M | IS] | 124 |
| 125           | CT                                                   | S Am   | olitud | e, ST  | 40 ar | nplit | tude  | S:[D  | urat  | ions  | in M | IS] | 136 |
| 137           | CTS Amplitude, ST60 amplitude S:[Durations in MS] 14 |        |        |        |       |       |       |       |       | 148   |      |     |     |
| 149           | CTS Amplitude, ST80 amplitude S:[Durations in MS] 1  |        |        |        |       |       |       |       | 160   |       |      |     |     |
| 161           | C                                                    | TS Ar  | nplitu | ıde, T | amp   | olitu | de S  | :[Du  | ratio | ns in | MS   |     | 172 |

Within the 172 parameters, the first 4 parameters are global intervals with the sequences of P Duration, PR Interval, QRS Duration, and QT interval.

#### Table 9: Global Interval Parameter of CTS Analog Test Files

| S:[Global_Interval] |             |              |             |  |  |  |  |
|---------------------|-------------|--------------|-------------|--|--|--|--|
| 1                   | 1 2 3 4     |              |             |  |  |  |  |
| P Duration          | PR Interval | QRS Duration | QT Interval |  |  |  |  |

The rest 168 parameters are separated into 14 groups and each group represent 1 measurement (amplitude or duration). In each group, there are 12 numbers which represents 12 leads.

Table 10: Number and Lead Cross Reference Table of CTS Analog Test Files

| S:[Duration in MS] |   |   |     |     |     |    |    |    |    |    |    |
|--------------------|---|---|-----|-----|-----|----|----|----|----|----|----|
| 1                  | 2 | 3 | 4   | 5   | 6   | 7  | 8  | 9  | 10 | 11 | 12 |
| Ι                  | П |   | aVR | aVL | aVF | V1 | V2 | V3 | V4 | V5 | V6 |

The example of CTS\_Analog\_LineX file format is as below:

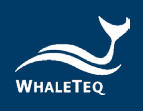

| CTS_Analog_Line1 - 記事本                                                                                                    | 41.18                                                                                                    | 10                                                                                                    |                                                                                                    |
|----------------------------------------------------------------------------------------------------|----------------------------------------------------------------------------------------------------|----------------------------------------------------------------------------------------------------|----------------------------------------------------------------------------------------------------|
| 檔案(F) 編輯(E) 桔式(O) 檢視(V) 說明(H)                                                                                                    |                                                                                                    |                                                                                                    |                                                                                                    |
| $ \begin{array}{l} kHE20000, 126, 134, 94, 416, 12, 12, 12, 0, 12, 12, 0, 0, 0, 16, 16, 16, 16, 13, 14, 28, 62, 52, 40, 30, 26, 26, 77, 120, 43, -98, 17, 82, 64, 74, 74, 70, 64, 13, 54, 10, 0, 86, 94, 95, 831, 1160, 397, 204, 252, 775, 316, 71, 122, -1204, -1929, -1201, -639, -333, -186, 0, 0, 0, 0, 0, 0, 0, 0, 102, 69, 28, 81, 55, 149, 81, 141, 11, 31, 96, -16, 4, 13, 34, 188, 190, 11, 22, 51, 84, 55, 149, 81, 144, 11, 13, 19, 6, -16, 41, 13, 34, 188, 190, 11, 22, 51, 84, 55, 149, 81, 144, 11, 21, 96, -16, 12, 12, 12, 0, 0, 0, 16, 16, 16, 42, 862, 52, 40, 30, 26, 26, 77, 120, 43, -98, 17, 82, 64, 74, 74, 70, 63, 31, -160, 34, 00, -86, -94, -95, 331, 1180, 337, 204, 252, 775, 10, 16, 16, 16, 422, 862, 52, 40, 30, 26, 26, 77, 120, 43, -98, 17, 82, 64, 74, 74, 70, 63, 31, -54, 0, 0, 0, -86, -94, -95, 331, 1180, 337, 204, 252, 775, 10, 1122, -1204, -1929, -1201, -639, -333, -186, 0, 0, 0, 0, 0, 0, 102, 82, 122, -1204, -1929, -1201, -639, -333, -186, 0, 0, 0, 0, 0, 0, 0, 102, 82, 122, 120, 0, 0, 0, 0, 0, 0, 0, 1122, 122, $ | 48,52,62,32,38<br>4,59,0,0,0,0,0<br>7,1004,1781,18<br>8,46,0,0,2,3,1<br>0,26,19,18,27,<br>,819,807,675,5<br>48,52,62,32,38<br>4,59,0,0,0,0,0<br>7,1004,1781,18<br>7,46,0,0,1,2,1 | ,54,28,36,44,48,<br>,0,-46,-35,0,0,0<br>21,1506,-197,-21,<br>,-2,1,2,7,126,11<br>9,-<br>18,159,<br>,54,28,36,44,48,<br>,0,-46,-35,0,0,0<br>21,1506,-197,-21,<br>,-1,0,2,4,123,10 | 52,52,34,30,20,50,4<br>0,-77,-92,-15,0,-<br>5,-39,-1003,-98,-<br>5,60,4,3,7,11,4,-<br>52,52,34,30,20,50,4<br>0,-77,-92,-15,0,-<br>5,-39,-1003,-98,-<br>9,58,2,2,4,6,2,- |
| 5,1,4,11,145,134,72,8,6,8,11,3,-9,3,7,20,167,161,89,151,<br>15,31,2,31,19,189,109,241,8,31,832,71,-346,120,227,184<br>ANE20002,102,134,93,340,12,12,12,0,12,12,0,0,0,16,16,16,<br>4,28,62,52,40,30,62,67,71,20,43,-98,17,83,64,74,74,150,<br>15,0,-31,-54,0,0,0,-86,-94,-95,831,1180,397,204,222,775,<br>1003,-98,-122,-1204,-1929,-1201,-639,-333,-186,0,0,0,0,0,<br>4,2,3,11,3,12,124,647,75,11,16,5,-13,3,11,30,172,174,95,2<br>22,5,17,30,224,239,140,35,26,20,31,11,-25,5,21,51,289,32                                                                                                    | 1,12,18,6,-<br>,819,807,675,5<br>48,52,62,32,38<br>64,59,0,0,0,0,<br>316,717,1004,1<br>,0,1,103,89,46<br>2,16,18,26,8,-<br>2,199,41,30,31                                        | 18,159<br>,54,28,36,44,48,<br>0,0,-46,-35,0,0,<br>781,1821,1506,-1<br>,0,0,4,5,1,-<br>1,382,71,-                                                                                 | 52,52,34,30,20,50,4<br>0,0,-77,-92,-<br>97,-215,-39,-                                                                                                    |
| $ \begin{array}{c} 340, 120, 227, 109, 8019, 807, 872, 186, 129\\ 24L05000, 116, 178, 96, 334, 0, 0, 0, 50, 0, 0, 0, 0, 0, 0, 0, 0, 0, 0, 0, 0, 0$                                                                                                    | ,50,50,50,50,5<br>0,0,0,0,0,0,0,0,0,0,0,0,0                                                                                                    | 0,50,50,50,50,50,50<br>0,0,0,0,0,0,0,0,0,<br>,-500,0,0,-250,-<br>0,0,0,0,0,0,0,0,0,0,                                                                                            | ,50,0,0,50,50,50,50<br>0,-<br>250,-500,-500,-<br>0,0,0,0,0,0,0,0,0,0,0                                                                                                  |
| 164,100000-116-178 98 396 0 0 50 0 0 0 0 0 0 0 0 0 0 0 50 0<br>Figure 10: Example of CTS 4                                                                                                    | 50 50 50 50 5                                                                                                    | o so so so so so<br>neX File For                                                                                                    | .50.0.0.50.50.50.50                                                                                                    |

## 3.4 Required File Format for CTS Digital Database Analysis

The format for CTS Digital is the same with 3.3 (CTS\_Analog\_LineX) and below table shows the definition of CTS Digital file format:

| CTS_Digital Format (173 x 17) |                  |                     |                 |    |  |  |  |  |  |  |  |
|-------------------------------|------------------|---------------------|-----------------|----|--|--|--|--|--|--|--|
| Column<br>Number              | 1                | 2                   | 2 173           |    |  |  |  |  |  |  |  |
| Row<br>Number                 | Waveform<br>Name |                     | CTS Structure   |    |  |  |  |  |  |  |  |
| 1                             | ANE20000         | СТ                  | S Structure (17 | 2) |  |  |  |  |  |  |  |
| 2                             | ANE20001         | СТ                  | S Structure (17 | 2) |  |  |  |  |  |  |  |
| 3                             | ANE20002         | CTS Structure (172) |                 |    |  |  |  |  |  |  |  |
| 4                             | CAL05000         | СТ                  | S Structure (17 | 2) |  |  |  |  |  |  |  |
| 5                             | CAL10000         | СТ                  | S Structure (17 | 2) |  |  |  |  |  |  |  |
| 6                             | CAL15000         | СТ                  | S Structure (17 | 2) |  |  |  |  |  |  |  |
| 7                             | CAL20000         | СТ                  | S Structure (17 | 2) |  |  |  |  |  |  |  |
| 8                             | CAL20002         | СТ                  | S Structure (17 | 2) |  |  |  |  |  |  |  |
| 9                             | CAL20100         | СТ                  | S Structure (17 | 2) |  |  |  |  |  |  |  |
| 10                            | CAL20110         | СТ                  | S Structure (17 | 2) |  |  |  |  |  |  |  |
| 11                            | CAL20160         | CTS Structure (172) |                 |    |  |  |  |  |  |  |  |
| 12                            | CAL20200         | СТ                  | S Structure (17 | 2) |  |  |  |  |  |  |  |

#### Table 11: Definition of CTS\_Digital\_LineX File Format

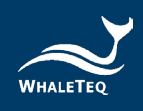

| CTS_Digital Format (173 x 17) |          |                     |                 |    |  |  |  |  |  |
|-------------------------------|----------|---------------------|-----------------|----|--|--|--|--|--|
| Column<br>Number              | 1        | 2 173               |                 |    |  |  |  |  |  |
| Row                           | Waveform |                     |                 |    |  |  |  |  |  |
| Number                        | Name     |                     |                 |    |  |  |  |  |  |
| 13                            | CAL20210 | CT                  | S Structure (17 | 2) |  |  |  |  |  |
| 14                            | CAL20260 | CT                  | S Structure (17 | 2) |  |  |  |  |  |
| 15                            | CAL20500 | CT                  | S Structure (17 | 2) |  |  |  |  |  |
| 16                            | CAL30000 | CTS Structure (172) |                 |    |  |  |  |  |  |
| 17                            | CAL50000 | CT                  | S Structure (17 | 2) |  |  |  |  |  |

In the file format, there is a big structure with 172 parameters. Below is the format for the 172 parameters:

|       |                                                                       |   |   |   | CTS | Stru | cture | 9  |   |    |    |    |     |
|-------|-----------------------------------------------------------------------|---|---|---|-----|------|-------|----|---|----|----|----|-----|
| Start | 1                                                                     | 2 | 3 | 4 | 5   | 6    | 7     | 8  | 9 | 10 | 11 | 12 | End |
| 1     | CTS Interval &<br>Duration - Absolute,<br>S:[Global_Intervals]        |   |   |   |     |      |       | 4  |   |    |    |    |     |
| 5     | CTS Interval & Duration - Absolute, Q duration<br>S:[Durations in MS] |   |   |   |     |      |       | 16 |   |    |    |    |     |
| 17    | CTS Interval & Duration - Absolute, R duration<br>S:[Durations in MS] |   |   |   |     |      | 28    |    |   |    |    |    |     |
| 29    | CTS Interval & Duration - Absolute, S duration<br>S:[Durations in MS] |   |   |   |     |      | 40    |    |   |    |    |    |     |
| 41    | CTS Amplitude, P1 amplitude S:[Durations in MS]                       |   |   |   |     |      |       | 52 |   |    |    |    |     |
| 53    | CTS Amplitude, P2 amplitude S:[Durations in MS]                       |   |   |   |     | 64   |       |    |   |    |    |    |     |
| 65    | CTS Amplitude, Q amplitude S:[Durations in MS]                        |   |   |   |     | 76   |       |    |   |    |    |    |     |
| 77    | CTS Amplitude, R amplitude S:[Durations in MS]                        |   |   |   |     | 88   |       |    |   |    |    |    |     |
| 89    | CTS Amplitude, S amplitude S:[Durations in MS] 1                      |   |   |   |     | 100  |       |    |   |    |    |    |     |
| 101   | CTS Amplitude, J amplitude S:[Durations in MS] 1                      |   |   |   |     | 112  |       |    |   |    |    |    |     |
| 113   | CTS Amplitude, ST20 amplitude S:[Durations in MS] 1                   |   |   |   |     | 124  |       |    |   |    |    |    |     |
| 125   | CTS Amplitude, ST40 amplitude S:[Durations in MS] 1                   |   |   |   |     | 136  |       |    |   |    |    |    |     |
| 137   | CTS Amplitude, ST60 amplitude S:[Durations in MS] 1                   |   |   |   |     | 148  |       |    |   |    |    |    |     |
| 149   | CTS Amplitude, ST80 amplitude S:[Durations in MS] 16                  |   |   |   |     |      | 160   |    |   |    |    |    |     |
| 161   | CTS Amplitude, T amplitude S:[Durations in MS] 17                     |   |   |   |     |      | 172   |    |   |    |    |    |     |

#### Table 12: Parameter Format of CTS Digital Test Files

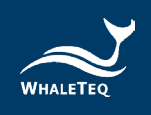

Within the 172 parameters, the first 4 parameters are global intervals with the sequences of P Duration, PR Interval, QRS Duration, and QT interval.

Table 13: Global Interval Parameter of CTS Digital Test Files

| S:[Global_Interval] |             |              |             |  |  |  |  |
|---------------------|-------------|--------------|-------------|--|--|--|--|
| 1                   | 2           | 3            | 4           |  |  |  |  |
| P Duration          | PR Interval | QRS Duration | QT Interval |  |  |  |  |

The rest 168 parameters are separated into 14 groups, each group represent 1 measurement (amplitude or duration). And there are 12 numbers in each group, which represents 12 leads.

Table 14: Number and Lead Cross Reference Table of CTS Digital Test Files

| S:[Duration in MS] |    |   |     |     |     |    |    |    |    |    |    |
|--------------------|----|---|-----|-----|-----|----|----|----|----|----|----|
| 1                  | 2  | 3 | 4   | 5   | 6   | 7  | 8  | 9  | 10 | 11 | 12 |
| I                  | II |   | aVR | aVL | aVF | V1 | V2 | V3 | V4 | V5 | V6 |

The example of CTS\_Digital file format is as below:

| 「 📺 CTS_Digital - 記事本                                                                                                    |                                                                         |
|----------------------------------------------------------------------------------------------------|-------------------------------------------------------------------------|
| 福案(F) 編輯(E) 格式(○) 檢視(V) 説明(H)                                                                                                    |                                                                         |
| <b>BNE20000</b> , 126, 134, 94, 416, 12, 12, 12, 0, 12, 12, 0, 0, 0, 16, 16, 16, 48, 52, 62, 32, 38, 54, 28, 36, 44, 48, 52, 42, 428, 62, 52, 40, 30, 26, 26, 77, 120, 43, -98, 17, 82, 264, 74, 74, 70, 64, 59, 0, 0, 0, 0, -46, -35, 0, 0, 0, 1, -54, 0, 0, -86, -94, -95, 831, 1180, 397, 204, 252, 775, 316, 717, 104, 1781, 1621, 1506, -197, -215, -122, -1204, -1929, -1201, -639, -333, -186,,,,, 12, 3, 1, -2, 1, 2, 7, 126, 115, 600, 43, 7, 11, 4, -99, 24, 89, 155, 149, 81, 141, 11, 13, 19, 6, -164, -134, 11, 188, 190, 110, 26, 191, 192, 194, 133, 7, 11, 4, -99, 24, 89, 155, 149, 81, 141, 11, 13, 19, 6, -164, 13, 341, 188, 1190, 110, 26, 191, 182, 79, -1, -1, -1, -1, -1, -1, -1, -1, -1, -1                                                                            | 52,34,30,20,50,4<br>-77,-92,-15,0,-<br>39,-1003,-98,-                   |
| [22, 5, 18, 45, 226, 238, 145, 36, 27, 311, 382, 71, -346, 120, 227, 184, 819, 807, 675, 518, 159<br>ARE20001, 142, 226, 94, 540, 12, 12, 12, 00, 10, 12, 12, 0, 0, 0, 0, 16, 16, 16, 48, 55, 26, 32, 32, 85, 42, 83, 64, 44, 48, 52,<br>4, 28, 62, 52, 40, 30, 26, 26, 77, 120, 43, -98, 17, 82, 64, 74, 74, 70, 64, 59, 0, 0, 0, 0, 0, 0, -46, 55, 0, 0, 0, 0,<br>31, -54, 0, 0, -36, -94, -95, 831, 1180, 397, 204, 252, 775, 316, 717, 1004, 1781, 1821, 1506, -197, -215, -<br>122, -1204, -1929, -1201, -639, -333, -186, 0, 0, 0, 0, 0, 0, 0, 12, 87, 46, 0, 0, 1, 2, 1, -1, 0, 2, 4, 123, 109, 5<br>5, 1, 4, 114, 5134, 72, 86, 84, 113, 03, 70, 201, 623, 0161, 80, 85, 111, 12, 18, 66, 84, 113, 03, 70, 165, 101, 12, 18, 16, 111, 12, 18, 16, 14, 12, 14, 142, 160, 14, 123, 109, 5 | 52,34,30,20,50,4<br>-77,-92,-15,0,-<br>39,-1003,-98,-<br>58,2,2,4,6,2,- |
| (15,3,12,31,191,189,109,24,18,311,382,71,-346,120,227,184,819,807,675,518,159                                                                                                    |                                                                         |

Figure 11: Example of CTS Digital File Format

# 4 Ordering Information

**Table 15: Ordering Information** 

| Part No. | Description                                    |  |  |  |  |  |
|----------|------------------------------------------------|--|--|--|--|--|
|          | Model No.: CDCA                                |  |  |  |  |  |
|          | CTS / CSE medical database comparison software |  |  |  |  |  |

# **5** Revision History

#### Table 16: Revision History

| Version    | Modified Contents                                                                                                    | Issued Date |
|------------|----------------------------------------------------------------------------------------------------|-------------|
| 2025-02-12 | <ul> <li>Add</li> <li>1.2 Product Specification</li> <li>1.4 Initiate the CDCA Software</li> <li>4 Ordering Information</li> <li>5 Revision History</li> <li>Update</li> <li>2.2 Compare and Get Testing Results</li> </ul> | 2025-03-12  |

# 6 Contact WhaleTeq

| WHALETEQ Co., LTD                                                        |
|--------------------------------------------------------------------------|
| <u>service@whaleteq.com</u>   (O)+886 2 2517 6255                        |
| 8F., No. 125, Songjiang Rd., Zhongshan Dist., Taipei City 104474, Taiwan |